# スイッチでのテレフォニー組織固有識別子 (OUI)の設定

#### 目的

音声仮想ローカルエリアネットワーク(VLAN)は、Voice over Internet Protocol(VoIP)機器か らのトラフィックが、IP電話、VoIPエンドポイント、音声システムなどの音声デバイスで 構成される特定のVLANに割り当てられるときに使用されます。スイッチは、ポートメンバ ーを自動的に検出して音声VLANに追加し、音声VLANからのパケットに設定済みのQuality of Service(QoS)を割り当てることができます。音声デバイスが異なる音声VLANにある場合 、通信を提供するにはIPルータが必要です。

組織固有識別子(OUI)は、特定のメーカーのメディアアクセス制御(MAC)アドレスをOUIテ ーブルに追加できます。MACアドレスの最初の3バイトには製造元の識別子が含まれ、最後 の3バイトには一意のステーションIDが含まれます。OUIがテーブルに追加されると、音声 VLANポートのポート上の特定のIP Phoneから受信した音声は、OUIテーブルに特定のIP Phoneがリストされていれば、音声VLANに転送されます。

この記事では、スイッチでテレフォニーOUIを設定する方法について説明します。

### 適用可能なデバイス

- Sx200シリーズ
- Sx250シリーズ
- Sx300シリーズ
- ・ Sx350 シリーズ
- ・ SG350X シリーズ
- ・ Sx500 シリーズ
- ・ Sx550X シリーズ

## [Software Version]

- 1.4.7.06 Sx200、Sx300、Sx500
- 2.2.5.68 Sx250、Sx350、SG350X、Sx550X

## スイッチでのテレフォニーOUIの設定

重要:次の手順に進む前に、スイッチでVLANが設定されていることを確認してください。ス イッチでVLAN設定を行う方法については、<u>ここ</u>をクリックして手順を参照してください。

ステップ 1:Webベースのユーティリティにログインし、Display ModeドロップダウンリストからAdvancedを選択します。

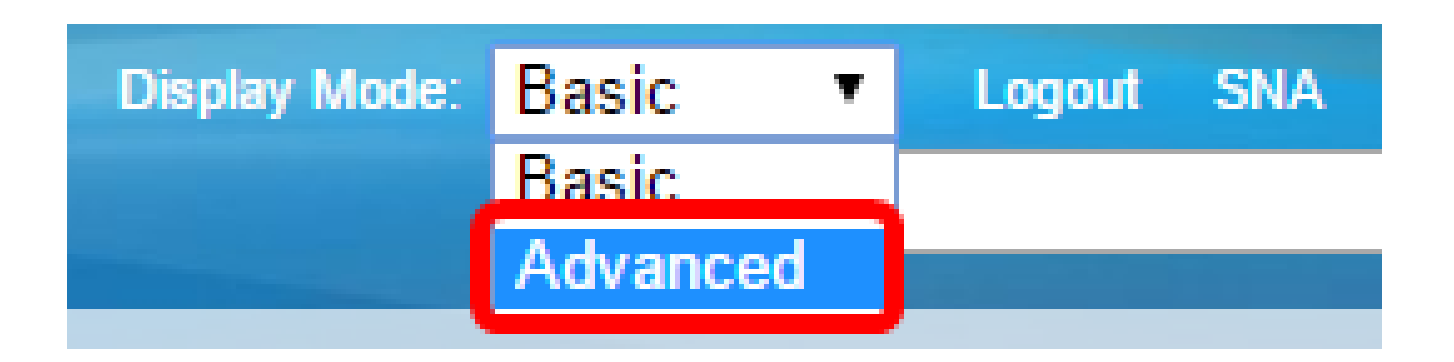

注:Sx300またはSx500シリーズスイッチを使用している場合は、<u>ステップ2</u>に進んでくだ さい。

ステップ2: VLAN Management >Voice VLAN > Telephone OUIの順に選択します。

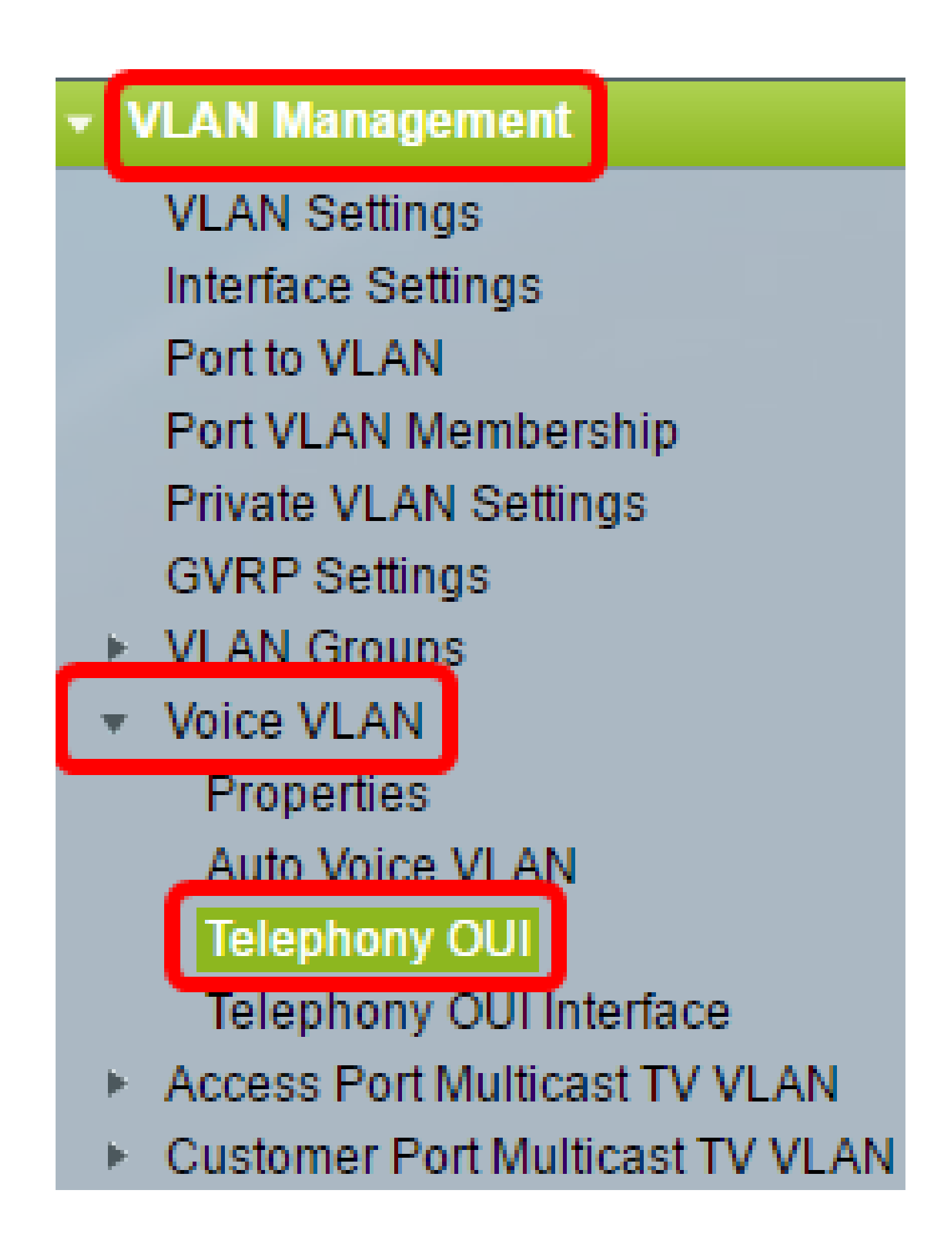

注:メニューオプションは、使用しているスイッチによって異なる場合があります。この例 では、SG350Xスイッチが使用されています。 Telephony OUI Operation Status領域には、音声トラフィックがOUIによって識別されるか どうかが表示されます。デフォルトでディセーブルになっている。この機能の設定方法につ いては、<u>ここ</u>をクリックして手順を参照してください。

ステップ 3: CoS/802.1pドロップダウンリストから、音声トラフィックに指定する CoS/802.1pキューを選択します。キューは、発信トラフィックをフィルタリングし、発信 ポートからスイッチを離れるまで保持するバッファのようなものです。

| Telephony OUI                     |        |     |
|-----------------------------------|--------|-----|
| Telephony OUI Operational Status: | Enabl  | ed  |
| CoS/802.1p:                       | 6 🔻    |     |
| Remark CoS/802.1p:                | 0<br>1 |     |
| Auto Membership Aging Time:       | 2<br>3 | ] 0 |
| Apply                             | 4<br>5 |     |
| Apply Cancel                      |        |     |
| Telephony OUI Table               | 7      |     |

注:この例では、6が選択されています。

ステップ 4:出力トラフィックを再マーキングするには、Remark CoS/802.1pチェックボッ クスをオンにします。

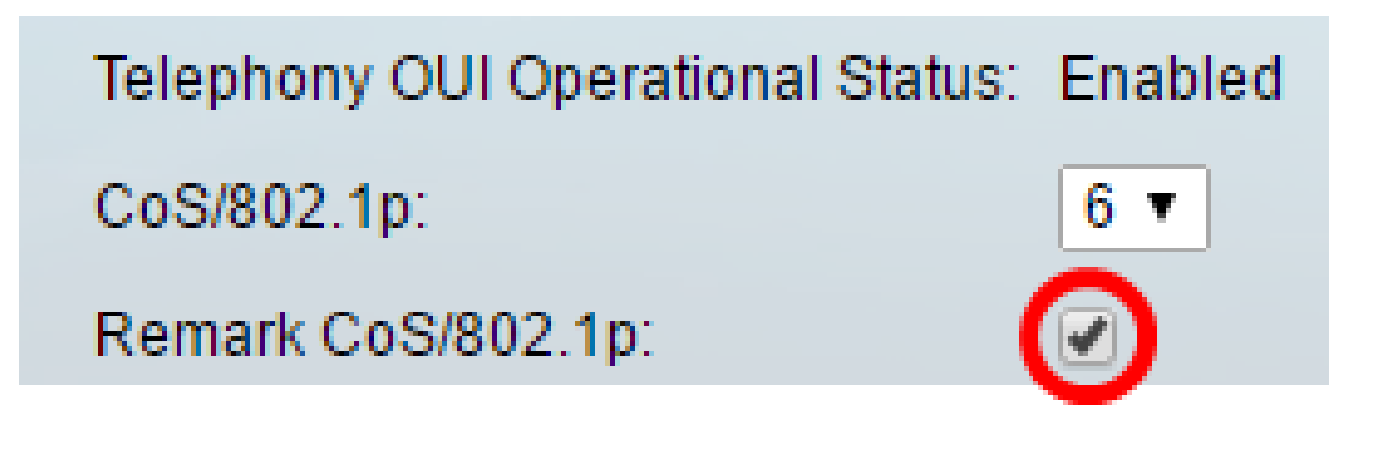

ステップ 5: Auto Membership Aging Timeフィールドに、ポートに関連付けられている電話 のすべてのMACアドレスがタイムアウトした後で、音声VLANからポートを削除するための 遅延時間を入力します。日、時間、分で入力できます。

| Telephony OUI                 |                      |                          |
|-------------------------------|----------------------|--------------------------|
| Telephony OUI Operational Sta | tus: Enabled         |                          |
| CoS/802.1p:                   | 6 🔻                  |                          |
| Remark CoS/802.1p:            |                      |                          |
| Auto Membership Aging Time:   | 2 day(s) 12 hr(s) 30 | min(s) (1 min - 30 days) |
| Apply Cancel                  |                      |                          |

注:この例で使用するエージングタイムは2日、12時間、および30分です。

手順6:Applyをクリックして設定を適用します。

ステップ7:(オプション)Saveをクリックして、スタートアップコンフィギュレーション ファイルに設定を保存します。

| t Gigabit PoE Stacka          | <mark>⊗ save</mark><br>ble Managed | cisco<br>Switch | Language:   | English        |
|-------------------------------|------------------------------------|-----------------|-------------|----------------|
| Telephony OUI                 |                                    |                 |             |                |
| Success. To permanently       | save the configuration             | on, go to the   | File Operat | ions page or ( |
| Telephony OUI Operational Sta | tus: Enabled                       |                 |             |                |
| CoS/802.1p:                   | 6 ▼                                |                 |             |                |
| Remark CoS/802.1p:            |                                    |                 |             |                |
| Auto Membership Aging Time:   | 2 day(s) 12                        | hr(s) 30        | min(s) (1   | min - 30 days) |
| Apply Cancel                  |                                    |                 |             |                |

これで、スイッチのテレフォニーOUI設定が完了しました。

テレフォニーOUIテーブルの設定

テレフォニーOUIテーブルには、次の情報が表示されます。

- Telephony OUI:OUIに割り当てられているMACアドレスの最初の6桁を表示します。
- Description : 対応するOUIの説明を表示します。

ステップ1:Addをクリックして、新しいOUIを追加します。

| Telephony OUI Table |               |                            |  |
|---------------------|---------------|----------------------------|--|
|                     | Telephony OUI | Description                |  |
|                     | 00-01-e3      | Siemens_AG_phone           |  |
|                     | 00-03-6b      | Cisco_phone                |  |
|                     | 00-09-6e      | Avaya                      |  |
|                     | 00-0f-e2      | H3C_Aolynk                 |  |
|                     | 00-60-b9      | Philips_and_NEC_AG_phone   |  |
|                     | 00-d0-1e      | Pingtel_phone              |  |
|                     | 00-e0-75      | Polycom/Veritel_phone      |  |
|                     | 00-e0-bb      | 3Com_phone                 |  |
|                     | Add Do        | elete Restore Default OUIs |  |

ステップ 2:Telephony OUIフィールドに新しいOUIを入力します。3つのオクテットが含ま れています。

| 🔅 Telephony OUI:      | 00-34-ab       |      | (3 Octets) |
|-----------------------|----------------|------|------------|
| 注:この例では、00-34-abが使    | 用されています。       |      |            |
| ステップ 3:Descriptionフィー | ルドにOUI Nameを入力 | します。 |            |

Description: Sample Phone (12/32 characters used)

注:この例では、サンプルの電話が使用されています。

ステップ 4 : ApplyをクリックしてからCloseをクリックします。テレフォニーOUIがテレフ ォニーOUIテーブルに追加されます。

| Calephony OUI: | 00-34-ab     | (3 Octets)              |
|----------------|--------------|-------------------------|
| Description:   | Sample Phone | (12/32 characters used) |
| Apply Close    |              |                         |

ステップ5:(オプション)Restore Default OUIsをクリックして、ユーザが作成したすべて のOUIを削除し、テーブルにデフォルトのOUIのみを表示します。

| Telephony OUI Table |               |                            |  |
|---------------------|---------------|----------------------------|--|
|                     | Telephony OUI | Description                |  |
|                     | 00-01-e3      | Siemens_AG_phone           |  |
|                     | 00-03-6b      | Cisco_phone                |  |
|                     | 00-09-6e      | Avaya                      |  |
|                     | 00-0f-e2      | H3C_Aolynk                 |  |
|                     | 00-34-ab      | Sample Phone               |  |
|                     | 00-60-b9      | Philips_and_NEC_AG_phone   |  |
|                     | 00-d0-1e      | Pingtel_phone              |  |
|                     | 00-e0-75      | Polycom/Veritel_phone      |  |
|                     | 00-e0-bb      | 3Com_phone                 |  |
|                     | Add De        | elete Restore Default OUIs |  |

ステップ6:(オプション)特定のテレフォニーOUIを削除するには、削除するOUIのチェッ クボックスをオンにして、Deleteをクリックします。

| Telephony OUI Table |               |                            |  |
|---------------------|---------------|----------------------------|--|
|                     | Telephony OUI | Description                |  |
|                     | 00-01-e3      | Siemens_AG_phone           |  |
|                     | 00-03-6b      | Cisco_phone                |  |
|                     | 00-09-6e      | Avaya                      |  |
|                     | 00-0f-e2      | H3C_Aolynk                 |  |
| $\odot$             | 00-34-ab      | Sample Phone               |  |
|                     | 00-60-b9      | Philips_and_NEC_AG_phone   |  |
|                     | 00-d0-1e      | Pingtel_phone              |  |
|                     | 00-e0-75      | Polycom/Veritel_phone      |  |
|                     | 00-e0-bb      | 3Com_phone                 |  |
|                     | Add D         | elete Restore Default OUIs |  |

注:この例では、00-34-abが削除されます。

ステップ7:(オプション)Saveをクリックして、スタートアップコンフィギュレーション ファイルに設定を保存します。

| t Gigabit PoE                                                                                                    | Save cisco Language: Enç<br>Stackable Managed Switch         |  |  |
|----------------------------------------------------------------------------------------------------|--------------------------------------------------------------|--|--|
| Telephony OUI                                                                                                    |                                                              |  |  |
| Success. To p                                                                                                    | ermanently save the configuration, go to the File Operations |  |  |
| Telephony OUI Operational Status: Enabled   CoS/802.1p:   6   Remark CoS/802.1p:   Image: Auto Membership Aging Time:   2 day(s)   12 hr(s)   30 min(s) |                                                              |  |  |
| Apply Car                                                                                                    | icel                                                         |  |  |
| Telephony OUI                                                                                                    | Description                                                  |  |  |
| 00-01-e3                                                                                                    | Siemens_AG_phone                                             |  |  |
| 🔲 00-03-6b                                                                                                    | Cisco_phone                                                  |  |  |
| 00-09-6e                                                                                                    | Avaya                                                        |  |  |
| 00-0f-e2                                                                                                    | H3C_Aolynk                                                   |  |  |
| 00-60-b9                                                                                                    | Philips_and_NEC_AG_phone                                     |  |  |
| 🔲 00-d0-1e                                                                                                    | Pingtel_phone                                                |  |  |
| 00-e0-75                                                                                                    | Polycom/Veritel_phone                                        |  |  |
| 00-e0-bb                                                                                                    | 3Com_phone                                                   |  |  |
| Add D                                                                                                    | elete Restore Default OUIs                                   |  |  |

これで、スイッチにテレフォニーOUIテーブルが設定されました。

翻訳について

シスコは世界中のユーザにそれぞれの言語でサポート コンテンツを提供するために、機械と人に よる翻訳を組み合わせて、本ドキュメントを翻訳しています。ただし、最高度の機械翻訳であっ ても、専門家による翻訳のような正確性は確保されません。シスコは、これら翻訳の正確性につ いて法的責任を負いません。原典である英語版(リンクからアクセス可能)もあわせて参照する ことを推奨します。